# **Proxy on Behalf of Another User**

### **Overview**

SuccessFactors gives org chiefs the ability to assign a Proxy for the purposes of allowing another user to participate in recruiting-related activities (e.g. applicant review, seniority report, interviewing) and/or to act on their behalf.

**Note:** Finance, HR Shared Services, Occupational & Environmental Safety & Health (OESH), and French Language Services (FLS) users may also assign other users with proxy rights for the purpose of accessing a generic user account.

If another SuccessFactors user has granted you proxy rights, you will be able to perform tasks in the system on behalf of that user. An audit trail in SuccessFactors identifies the Proxy who acted on behalf of the other user.

#### Procedure

**1.** Click  $\leq$  in the User Menu and select Proxy Now from the drop-down.

Note: The Proxy Now selection will only be visible in the drop-down if another user has granted you proxy rights.

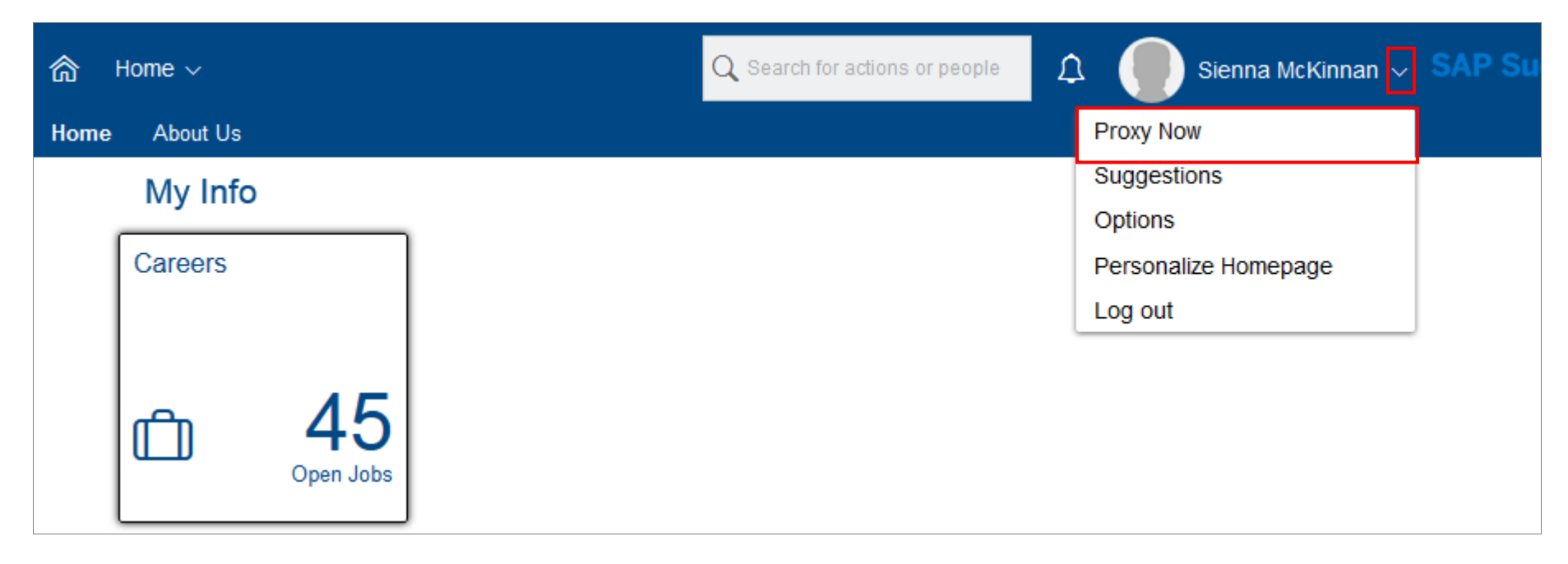

#### SuccessFactors How-To

The Select Target User pop-up screen appears.

2. Enter the name of the user you wish to proxy for in the Please enter target user name field.

**Note:** The system will propose names of users you have permission to proxy for directly below the field as you type.

3. Click the applicable user name when it appears below the Please enter target user name field.

| Select Target User             |              |            |  |  |  |  |  |
|--------------------------------|--------------|------------|--|--|--|--|--|
| Please enter target user name: |              |            |  |  |  |  |  |
| Con                            | suela        |            |  |  |  |  |  |
| 1                              | Consuela Kno | (N/A, N/A) |  |  |  |  |  |
| -                              |              |            |  |  |  |  |  |

4. Click OK.

| Select Target User                             |        |    |  |  |  |  |  |
|------------------------------------------------|--------|----|--|--|--|--|--|
| Please enter target user name:<br>Consuela Kno |        |    |  |  |  |  |  |
|                                                | Cancel | ок |  |  |  |  |  |

The User menu shows that you are proxying on behalf of the selected individual or account.

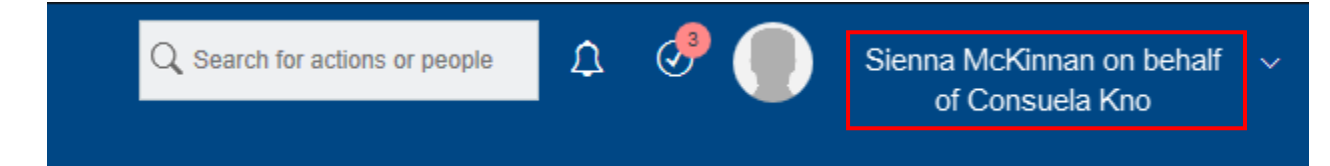

When you are finished proxying on behalf of the other user,

5. Click  $\leq$  in the User Menu and select Become Self from the drop-down.

| ${f Q}$ Search for actions or people | ¢ | ې 🕑 🗞 | Sienna McKinnan on behalf<br>of Consuela Kno | ~ | SAP Suc |
|--------------------------------------|---|-------|----------------------------------------------|---|---------|
|                                      |   |       | Become Self                                  |   |         |
|                                      |   |       | Suggestions                                  |   |         |
|                                      |   |       | Options                                      |   |         |
|                                      |   |       | Personalize Homepage                         |   |         |
|                                      |   |       | Log out                                      |   |         |
|                                      |   |       |                                              |   |         |

The User menu shows you have stopped proxying on behalf of the other user.

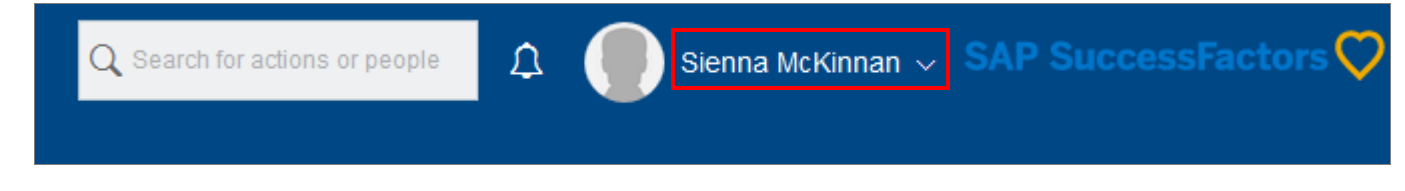

## **Next Steps**

Proxy on behalf of the other user as necessary. Refer to the <u>Assign or Delete a Proxy</u> how-to document for additional information on assigning a Proxy.